## 第22回全国救急隊員シンポジウム 演題登録システム 【 トップページ 】

| AMARYS             | 第22回全国救急隊員シンポジ                                | ウム               |
|--------------------|-----------------------------------------------|------------------|
|                    | Tagat.                                        | Pese 💌           |
|                    | <u>عربع</u>                                   | <u> 30時~</u>     |
| <b>1</b>           | News&Tranic)                                  |                  |
|                    |                                               |                  |
| お知らせはありません。        |                                               |                  |
| DELOCATION         |                                               |                  |
| IRTIE 190 35       |                                               |                  |
| 開催日                | 2014/01/30 ~ 2014/01/31                       |                  |
|                    | 四日本総合展示場、新唱<br>〒802-0001 福岡県北九州市小倉北区浅野3-8-1   |                  |
| 開催場所               | 北九州国際会議場<br>〒802-0001 福岡県北九州市小倉北区港野3-9-30     |                  |
|                    | [70±2]                                        |                  |
| 關催概業               | 第22回全国教意誌昌やハボやうちん                             |                  |
| And the set of the |                                               |                  |
| 2) 冷晒草生            | ធាត                                           |                  |
| Upage As           | RM.                                           |                  |
|                    | 下記をクリックすると、募集要項のページが開きますので、内容を確認してください。       |                  |
|                    | 一. 甚集要項                                       |                  |
|                    | 受け期間<br>平成25年6月17日(月)10時00分~平成25年9月20日(金)正午まで |                  |
|                    |                                               | 初めてのご利用の場合       |
| 新規お申込              | <u>አ</u> ቅወታ                                  | こちらからお進みください。    |
|                    |                                               |                  |
|                    | 「申込みし方父」がクリックして次の画面にお進みく方法                    |                  |
|                    |                                               |                  |
| × 3                |                                               |                  |
|                    | Secure purchased by Vertige                   | ロクインIDをお持ちの方は    |
|                    |                                               | 」 こうりより ロクインID」、 |
|                    |                                               | ログインしてください       |
|                    | ・パスワードをお特ちの方                                  | 登録後の確認・修正も       |
|                    |                                               | こちらよりお進みください。    |
|                    |                                               |                  |
|                    |                                               |                  |
|                    | 89452                                         |                  |
|                    |                                               | ID・パスワードを忘れた方    |
|                    | ID-バスワードを忘れた方性(155)                           | はこちらから再発行してく     |
|                    |                                               | /ころい。            |

## 第22回全国救急隊員シンポジウム 演題登録システム 【個人情報登録 演題投稿 1/3】

| MARYS                     |                                                                               | 第22回全国救急隊員シンポジ                                        | ウム    |                                       |
|---------------------------|-------------------------------------------------------------------------------|-------------------------------------------------------|-------|---------------------------------------|
|                           |                                                                               |                                                       |       |                                       |
|                           |                                                                               | کلے                                                   | ある質問へ |                                       |
| 個人情報登録 法題投稿               |                                                                               |                                                       |       |                                       |
|                           | 1.2                                                                           | 力) ② 毗思) ③ 完了                                         |       |                                       |
|                           |                                                                               |                                                       |       |                                       |
| 個人情報登錄     個人情報登錄         |                                                                               |                                                       |       |                                       |
| コグイノエレ・バスワードの管理は慎重        | 創ぶうってくたさい。                                                                    |                                                       |       |                                       |
| ※ は必須項目です。                |                                                                               |                                                       |       | · · · · _ ···                         |
| ログイン皆載                    |                                                                               |                                                       |       | 注意事項に従って、                             |
|                           |                                                                               | ※ご希望のIDを入力してください。                                     |       | I Dとパスワードを                            |
| <b>ログイン!!! ※</b>          | <ul> <li>IDの重複チェック</li> <li>8~50字の半角英数字で、</li> <li>(-(ハイフン)、_(アンダ)</li> </ul> | へ力してください。<br>- バー)、・ ・ (ドット)、@(アットマーグ)などの記号は使用できません)  |       | 入力してください。                             |
| バスワーF 🙁                   |                                                                               |                                                       |       |                                       |
| パスワード(離認用) ※              | 6~20字の半角英数字を)<br>(- (ハイアリー (アンダ                                               | 晶在させて入力してください。<br>ーパー)・ パード・ト の(アットマーク)かどの記号は使用できません) |       |                                       |
| 個人萃太協振                    | ( (1155), <u>_</u> (754)                                                      |                                                       |       | 注音事頂に従って                              |
|                           | 1000                                                                          | ff A                                                  |       |                                       |
| n & v                     | 漢字                                                                            | 入力例:消防 太郎                                             |       | したる、かりかなのよい                           |
| K8 *                      | ふりがな                                                                          | 氏 名 入力例:しょうぼう たろう                                     |       | メールアドレスを<br>入力してください。                 |
|                           | 入力例:sinpo@fasd.or.j                                                           | s                                                     |       |                                       |
| РС <b>Х-И7FLス</b> *       | 確認用:                                                                          |                                                       |       |                                       |
|                           | 確認用は[@]で分けてこ                                                                  | 入力下さい。                                                | _     |                                       |
| 連絡先 ※                     | メール送信先                                                                        | <ul> <li>PCメールアドレス</li> </ul>                         |       |                                       |
| 所属先情報(演題登録の結果)            | 画知先、事務連絡の郵送先)                                                                 |                                                       |       |                                       |
| 清防本部•清防学校名 <mark>※</mark> | 人力例:北九州市消防局·                                                                  | 北九州市消防学校等                                             |       | · · · · · · · · · · · · · · · · · · · |
| 所屬名 ※                     | 入力例:きたきゅうしゅう消                                                                 | 为 <b>署</b> 等                                          |       | 注意事項に従って、<br>所属先情報について                |
| 所属部署名等                    | 入力例:警防理・きたきゅう                                                                 | しゅう出張所等                                               |       |                                       |
|                           | 報便番号                                                                          |                                                       |       | 7770 ( \/260%                         |
|                           | 都道府県                                                                          | ===:選択してください==== -                                    |       | ※ける力必須頂日です                            |
| 現住所 ※                     | 市区町村                                                                          | 入力例:北九州市小倉北区大手町                                       |       |                                       |
|                           | 番地等                                                                           | 入力例: 3-9                                              |       |                                       |
|                           | ビル・マンション名                                                                     | <br>入力例: JTEビル3階                                      |       |                                       |
| 電話番号 ※                    | ()<br>入力例:093(582)3802                                                        |                                                       |       |                                       |
| FAX番号                     | ()<br>入力例:093(592)6898                                                        |                                                       |       |                                       |
|                           |                                                                               |                                                       |       |                                       |

## 第22回全国救急隊員シンポジウム 演題登録システム 【個人情報登録 演題投稿 2/3】

| 一日日田地                                                                                                    |                                                                                                    |                                                                                                    |                                                                                                    | 1 入力してください。               |  |
|----------------------------------------------------------------------------------------------------|----------------------------------------------------------------------------------------------------|----------------------------------------------------------------------------------------------------|----------------------------------------------------------------------------------------------------|---------------------------|--|
|                                                                                                    |                                                                                                    |                                                                                                    |                                                                                                    |                           |  |
| 筆頭著者                                                                                                    | 氏者 ×                                                                                                    | 氏<br>【 <mark>氏名を</mark> 反映させ                                                                                                    |                                                                                                    |                           |  |
|                                                                                                    | ※筆頭著者、共著者の皆様の所属先(プログラムに掲載する所属名)をこちらで登録してく<br>たさい。<br>(所属先を入力後、必ず[登録する]また[は[登録]ボタンを押してくたさい。)<br>登録された所属先は、「該当の所属先を選択して下さい」の欄にチェックボックスで表示<br>されますので、該当の所属先にチェックを入れてくたさい。                                                                                                    |                                                                                                    |                                                                                                    | 筆頭著者および共著者<br>所属先(プログラムに掲 |  |
|                                                                                                    | 所属先1 🗶                                                                                                    | 所居先                                                                                                    |                                                                                                    | する所屋名)を入力して               |  |
| SC 53 48 99 59 53                                                                                                    | 所属先2                                                                                                    | 所属先                                                                                                    |                                                                                                    | うめが周辺とくりして                |  |
| 77.869%(32.32                                                                                                    | 所属先3                                                                                                    | 所属先                                                                                                    |                                                                                                    |                           |  |
|                                                                                                    | 所属先4                                                                                                    | 所属先                                                                                                    |                                                                                                    | その後、「登録9る」不分              |  |
|                                                                                                    | 所属先5                                                                                                    | 所屈先                                                                                                    |                                                                                                    | もしくは「登録」ボタンを              |  |
|                                                                                                    | 所属先6                                                                                                    | 所属先                                                                                                    |                                                                                                    | クリックしてください。               |  |
|                                                                                                    | 所属先7                                                                                                    | 所属先                                                                                                    |                                                                                                    |                           |  |
|                                                                                                    | 所属先8                                                                                                    | 所属先                                                                                                    |                                                                                                    |                           |  |
|                                                                                                    |                                                                                                    | 登録                                                                                                    |                                                                                                    |                           |  |
| 集団著者の所属先                                                                                                    |                                                                                                    | <ul> <li>         登録で所属先にを登録してくたさい)         登録で所属先にを登録してくたさい)         登録で所属先にを登録してくたさい)         登録で所属先にを登録してくたさい)         登録で所属先にを登録してくたさい)         登録で所属先にを登録してくたさい)         登録で所属先にを登録してくたさい)         </li> </ul>                                                                                                    | 上記が入力され、登録<br>ボタンが押されたらこちら<br>所属先が表示されます<br>筆頭著者の所属先のる                                                      |                           |  |
|                                                                                                    |                                                                                                    | (所属機関資                                                                                                    | 登録で所属先8を登録してください)                                                                                           |                           |  |
| ↓同業者<br>共同業者 (†(をクリッ                                                                                                    | りで表示順を入れ替え                                                                                                    | (所属機関金)                                                                                                    | <ul> <li>         ・)         ・         ・</li></ul>                                                          | チェックを入れてください。             |  |
| 共同装着<br>共同装着 (1)をクリッ<br>■ 共同等者を追加す                                                                                        | クで表示順を入れ替え<br>*る                                                                                                    | (所属機関強                                                                                                    | 登録で所属先®を登録してくたむい)<br>、)                                                                                     | チェックを入れてください。             |  |
| 共同美者<br>共同基者 (1)をクリラ<br>● 共同著者を追加す<br>日<br>8<br>月<br>8                                                                    | 275表示順を入れまえ<br>(共著者がに<br>5名の入力は<br>3名分までま<br>1除する場合                                                                                                    | □ (MR(K))<br>ふことができます。<br>いる場合に<br>らよび所属<br>長示は追加<br>合は [×]                                                                                                    | 全録で所属先6を登録してくたもい)                                                                                           | チェックを入れてください。             |  |
| 共同著者<br>共同著者 (1)をクリッ<br>● 共同著者を追加す<br>●<br>上同著者を追加す<br>●<br>日<br>()<br>()<br>()<br>()<br>()<br>()<br>()<br>()<br>()<br>() | 2でま示原を入れまた<br>、<br>共著者が(<br>、<br>名の入力な<br>。<br>名分までま<br>引除する場合                                                                                                    | □ (MR機関)<br>ふるようできます。<br>いる場合に<br>らよび所属<br>長示は追力<br>合は [×]                                                                                                    | <sup>産銀で新属先6を登録してくたも、)</sup><br>こ)<br>こは [+] ボタン 📦 をクリックし下記入:<br>属先をクリックしてください。<br>叩できます。<br>ボタン 💽 で削除できます。 | チェックを入れてください。             |  |
| 共同美者<br>共同業者 (1)をクリッ<br>■ 共同等者を追加す<br>・<br>・<br>・<br>・<br>・<br>・<br>・<br>・<br>・<br>・<br>・<br>・<br>・                       | マ<br>で<br>ま<br>示<br>あ<br>や<br>大<br>著<br>者<br>が<br>に<br>た<br>名<br>の<br>入<br>力<br>お<br>ら<br>名<br>の<br>入<br>力<br>お<br>ら<br>名<br>の<br>入<br>力<br>お<br>ら<br>名<br>の<br>入<br>力<br>お<br>ら<br>る<br>の<br>入<br>力<br>お<br>ら<br>る<br>の<br>入<br>力<br>お<br>ら<br>る<br>の<br>入<br>力<br>お<br>ら<br>る<br>の<br>入<br>力<br>お<br>ら<br>る<br>の<br>入<br>力<br>お<br>ら<br>る<br>の<br>入<br>力<br>お<br>ら<br>る<br>の<br>入<br>力<br>お<br>ら<br>る<br>の<br>入<br>力<br>お<br>ら<br>る<br>の<br>入<br>力<br>お<br>ら<br>る<br>の<br>入<br>力<br>お<br>る<br>る<br>の<br>ろ<br>ち<br>で<br>ま<br>で<br>ま<br>っ<br>た<br>で<br>ま<br>っ<br>た<br>て<br>ま<br>っ<br>た<br>て<br>ま<br>っ<br>た<br>て<br>ま<br>っ<br>た<br>て<br>ま<br>っ<br>ち<br>で<br>ま<br>っ<br>た<br>っ<br>ち<br>つ<br>ち<br>つ<br>ち<br>ち<br>つ<br>ち<br>ち<br>つ<br>ち<br>つ<br>ち<br>ち<br>ち<br>ち<br>ち<br>つ<br>ち<br>ち<br>ち | ○ (所属機関係) ふることができます。 いる場合に らよび所属 長示は追力 合は [×]                                                                                                    | ឧ雄で所属先®を登録してくたもい)<br>こは [+] ボタン ● をクリックし下記入:<br>属先をクリックしてください。<br>叩できます。<br>ボタン ○ で削除できます。                  | チェックを入れてください。             |  |
| 共同美者<br>共同基者 (1)をクリラ<br>■ 共同著者を追加す<br>・<br>・<br>・<br>・<br>・<br>・<br>・<br>・<br>・<br>・<br>・<br>・<br>・                       | クでま示順を入れます<br>、<br>共著者が(<br>5名の入力す<br>3名分まで引<br>国除する場合<br>をクリックで表示順を、<br>氏名 ※                                                                                                    | ○ (所属機関盤) ふることができます。 ふることができます。 ふる場合に および所属 長示は追加 さは [×] へれ替えることがで 氏                                                                                                    | 金融で新属先6を登録してくたもい)     たまます。     ボタン ・     をクリックし下記入:     る     「「、「、、、、、、、、、、、、、、、、、、、、、、、、、                | チェックを入れてください。             |  |
| 共同等者<br>共同等者<br>・<br>共同等者を追加す<br>・<br>、<br>日<br>8<br>1<br>1<br>1<br>1<br>1<br>1<br>1<br>1<br>1<br>1<br>1<br>1<br>1        | クてま示順を入れます。<br>そ<br>、<br>、<br>、<br>、<br>、<br>、<br>、<br>、<br>、<br>、<br>、<br>、<br>、                                                                                                    | (所属機関語<br>ふことができます。<br>ふる場合に<br>らよび所属<br>長示は追力<br>合は [×]<br>へれ巻えることがて<br>氏<br>(所<br>の<br>の<br>の<br>の<br>の<br>の<br>の<br>る<br>場合に<br>(で)<br>の<br>の<br>の<br>る<br>場合に<br>の<br>の<br>る<br>場合に<br>の<br>の<br>る<br>場合に<br>の<br>の<br>の<br>る<br>場合に<br>の<br>の<br>る<br>場合に<br>の<br>の<br>る<br>場合に<br>の<br>の<br>る<br>場合に<br>の<br>の<br>る<br>場合に<br>の<br>の<br>る<br>場合に<br>の<br>の<br>の<br>の<br>の<br>の<br>の<br>の<br>の<br>の<br>の<br>の<br>の<br>の<br>の<br>の<br>の<br>の<br>の | 金盆で所属先:6を登録してくたさい)     (         )         (         )                                                      | チェックを入れてください。             |  |

## 第22回全国救急隊員シンポジウム 演題登録システム 【個人情報登録 演題投稿 3/3】

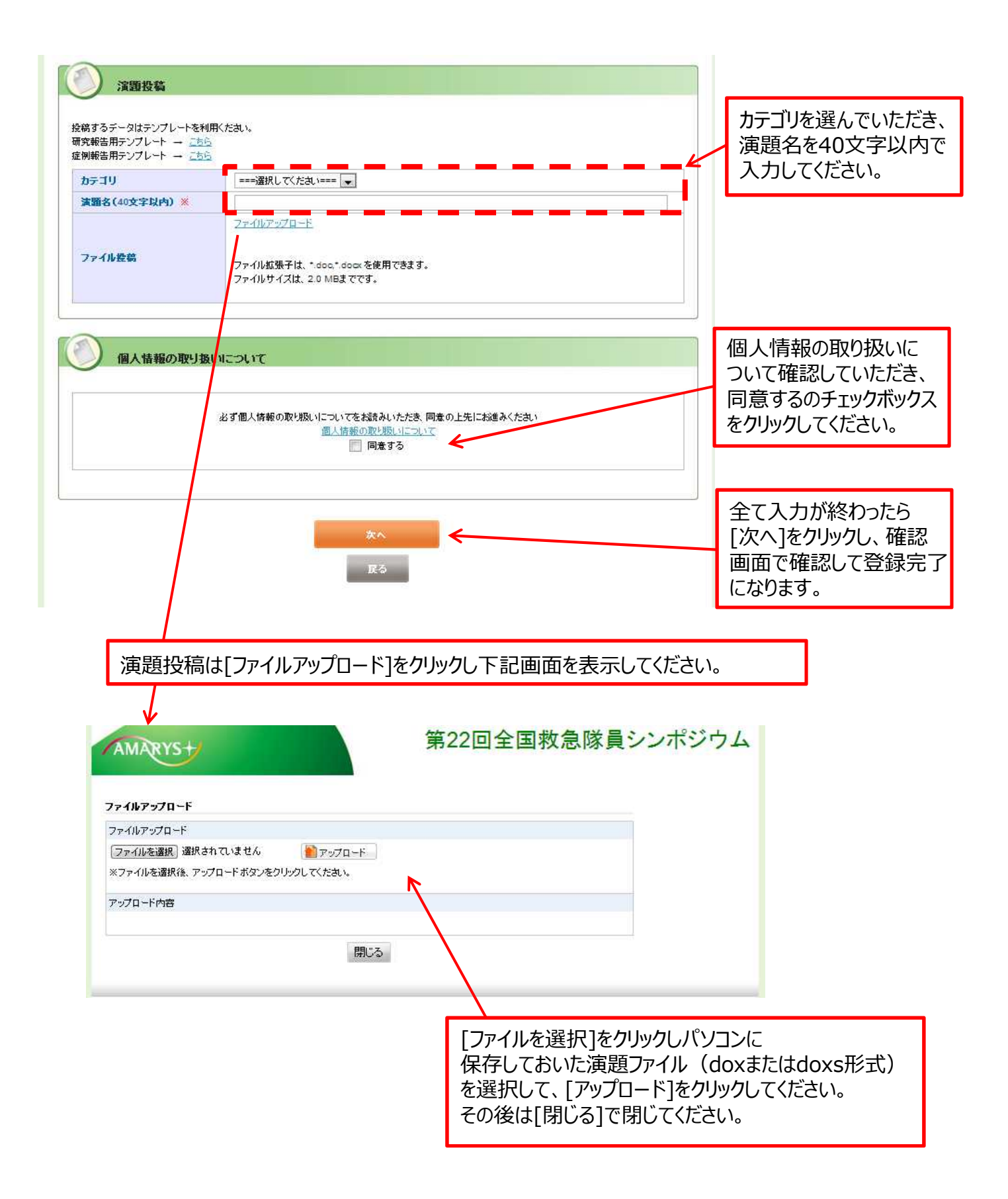